# HOW TO SELECT ANOTHER DELIVERY ADDRESS (i.e. In Germany)

## Step-1

Log-in into your online-shop account and select items to be send as a gift. Once you have made your selection, select the CHECKOUT button.

|                         |                 |                         |                                 |               |             | Sea       | rch Gambio Admin | 🗃 EN Ólaf Czirr Wish  |
|-------------------------|-----------------|-------------------------|---------------------------------|---------------|-------------|-----------|------------------|-----------------------|
| AustralienWineStore     |                 | All+ Search             | Q 0                             |               | - PayPol    |           | Shopp<br>19      | ng Cant 60            |
| PRESENT SERVICE WHITE V | WINES RED WINES | ROSÉWINES SW            | EET WINES SPARKLINGS            | WINE PER CASE | NEW ZEALAND | SPIRITS   | GOURMET PRODUCE  | BAG IN BOX WINES MORE |
| Present Service         | >               | Your shopping o         | cart                            |               |             |           |                  |                       |
| White Wines             | >               | PRODU                   | JCT                             | NUMB          | ER          | TOTAL     | Total            |                       |
| Red Wines               | >               | Hardy                   | ys William Hardy Chardo         | nnay 2        | C x         | 19,00 EUR | Total.           |                       |
| Rosé Wines              | >               | Limes                   | stone Coast 2016                |               |             |           | Subtotal:        | 19,00 EUR             |
| Sweet Wines             | >               | Unit pr<br>12.67 B      | ice: 9,50 EUR<br>EUR per Liter  |               |             |           | incl. 19% tax:   | 3,03 EUR              |
| Sparklings              | >               | The second second       |                                 |               |             |           | TOTAL:           | 19,00 EUR             |
| Wine per Case           | >               |                         |                                 |               |             |           |                  | excl. 6,00 EUR        |
| New Zealand             | >               | CONTINUE SH             | OPPING                          |               |             | 1         |                  |                       |
| Spirits                 | >               |                         |                                 |               |             | C         |                  | CHECKOUT              |
| Gourmet Produce         | >               |                         |                                 |               |             |           |                  |                       |
| Bag in Box Wines        | >               | > Here you will find in | formation about Shipping & Retu | itts .        |             |           |                  | Check out PayPal"     |
| Sandelwood Sticks       | >               |                         |                                 |               |             |           |                  |                       |
| Accessories             | >               |                         |                                 |               |             |           |                  |                       |

#### Step-2

The following window will show your address that you have used while registration. Please select CHANGE ADDRESS to change the delivery address

| 🏭 fine win   | es, spirits & gourmet                                                                    | All Parana                 | 4           |            |               |                     | 19,00 EUR                      |       |
|--------------|------------------------------------------------------------------------------------------|----------------------------|-------------|------------|---------------|---------------------|--------------------------------|-------|
| SENT SERVICE | WHITE WINES RED WINES                                                                    | ROSEWINES                  | SWEET WINES | SPAPKLINGS | WINE PER CASE | IEW ZEALAND SPIRITS | GOLIRMET PRODUCE BAG IN BOX WI | NES I |
|              |                                                                                          |                            |             |            | O YOUR DATA   | 3 SHIPPING & PAYM   | CONFIRMATION                   |       |
|              | Your Order                                                                               |                            |             |            |               |                     |                                |       |
|              | MAIL ADDRESS                                                                             |                            |             |            |               |                     |                                |       |
|              | gatcås<br>Diel Crim                                                                      |                            |             |            |               |                     |                                |       |
|              | Industriestrasse 2<br>65779 Kelkheim                                                     |                            |             |            |               |                     |                                |       |
| 1            | Germany                                                                                  |                            |             |            |               |                     |                                |       |
|              | CHANGE ADDRESS                                                                           |                            |             |            |               |                     |                                |       |
| 1000         |                                                                                          |                            |             |            |               |                     |                                |       |
|              |                                                                                          |                            |             |            |               |                     |                                |       |
|              | SHIPPING MODE                                                                            |                            |             |            |               |                     |                                |       |
|              | Please choose the shipping m                                                             | ode for your order.        |             |            |               |                     |                                |       |
|              | SHIPPING MODE<br>Flease choose the shipping m                                            | ode for your order.        | 3           |            |               |                     | 6.00 EUS                       |       |
|              | Please choose the shipping m<br>Zone Rates<br>Disperch to: DE : (1 × 2-4                 | ode for your order.<br>kg) |             |            |               |                     | 6.00 EUR                       |       |
|              | EHIPPING MODE<br>Please choose the shipping m<br>Zone Rates<br>Disperch to: DE ; (1 x 24 | ode for your order.<br>kg) |             |            |               |                     | 6.00 EUR                       |       |

## Step-3

Should you have placed a gift-order with us before, you maybe find a delivery address from your order made earlier (*up to five addresses are possible to store in our system, which can be deleted or changed later if needed*).

If you place your first order with us, please scroll down and select <u>NEW POSTEL ADDRESS</u>. Please use the form to register a new postal (shipping address) address for your order.

|                   |                                                                         |                             |                   |                     | Search                  | embio Admin 🖀 EN 🛛 Olef Czim  |
|-------------------|-------------------------------------------------------------------------|-----------------------------|-------------------|---------------------|-------------------------|-------------------------------|
| Austr<br>fine wir | allenWineStore<br>res, spirits & gournet                                | All . Search .              | а <mark>д</mark>  | 0 🔾 🖬               |                         | Shopping Cars 19,00 EUR       |
| SENT SERVICE      | WHITE WINES RED WINES                                                   | ROSE WINES SWEE             | ET WINES SPARKLIN | 38 WINE PER CASE NE | W ZEALAND SPIRITS GOURM | TIPROCUCE BAG IN BOX WINES IN |
|                   |                                                                         |                             |                   | O YOUR DATA         | 3 SHIPPING & PAYMENT    | CONFIRMATION                  |
|                   | Your Order                                                              |                             |                   |                     |                         |                               |
|                   | MAILING ADDRESS                                                         |                             |                   |                     |                         | * required                    |
|                   | gatolia<br>Olof Czer<br>Industriestrasse 2<br>65779 Kelkheim<br>Germany |                             |                   |                     |                         |                               |
|                   | POSTAL ADDRESSES IN YOUR ADD                                            | RE83 800K                   |                   |                     |                         |                               |
|                   | <ul> <li>Olaf Cairr<br/>gatoše, Olaf Cairr, Industriest</li> </ul>      | asse 2, 65779 Kelkheim, G   | emany             |                     |                         |                               |
|                   | <ul> <li>Olaf Ralf Calm<br/>Olaf Ralf Calm, Dentaur Drive</li> </ul>    | 22. Mullaise, 2068, WA, Aut | 173 8             |                     |                         |                               |
|                   | Karin Cairr     Karin Cairr     Karin Cairr Oracae 1, 65779 (           | alkheim, Garmany            |                   |                     |                         |                               |
| _                 |                                                                         | ~                           |                   |                     |                         |                               |
| 6                 | NEW POSTAL ADDRESS                                                      |                             |                   |                     |                         |                               |
| -                 |                                                                         |                             |                   |                     |                         |                               |
|                   | Pease use this form to register a                                       | new postal address for yo   | ur order.         |                     |                         |                               |
|                   | Gender "                                                                | o M• o 1                    | Miss/Ms/Mrs       | Type in the deli    | very address detai      | ls here                       |
|                   | First name *                                                            | First name                  |                   | -                   |                         |                               |
|                   | Last name "                                                             | Last name                   |                   |                     |                         |                               |
|                   | Company name                                                            | Company n                   | ame               |                     |                         |                               |
|                   |                                                                         |                             |                   |                     |                         |                               |

#### Step-4

Once you have finished this part, please select More to reach the next window where you will find the new recipients address.

Now select the button to the right to **CONTINUE**.

#### The next window will show you the payment options.

If you would like to pay via PayPal or credit card payment via PayPal, please make your selection accordingly.

For any other option, just feel free to select Invoice as shown on the next screenshot here below.

## Step-5

Please select payment method and send us your comments, i.e.:

- is there a special day for the delivery
- your individual gift message ( will be printed for you into a gift card )
- any other comment

|           | PeyPail<br>Paster: safet, simpler - we accept PayPail You can also use your Credit-Card without register to Paypail before", PayPail<br>just select the sprian "Check Dut as Guest                                                                                                    |          |
|-----------|----------------------------------------------------------------------------------------------------|----------|
| $\subset$ | Invoice also choose "invoice' if you like to select payment term "Dreck Dard Mail Order and/or Telephone Order".                                                                                                    |          |
| INSE      | RT PERSONAL MEMO RELATING TO YOUR ORDER                                                                                                    |          |
|           | insert your comments on this order here                                                                                                    |          |
|           | Insert your comments on this order here                                                                                                    |          |
|           | *                                                                                                    | 1        |
|           |                                                                                                    |          |
| RIGH      | T OF WITHORAWAL Place text for your gift message here                                                                                                    | d as PDF |
|           | l accept your right of withdrawal conditions                                                                                                    |          |
| select    | Widerrufsrecht<br>Sie naben das Recht, binnen vierzehn Tagen ohne Angebe von Gründen diesen Vertrag zu widerrufen.<br>Die Woerrufsritzibetägt vierzehn Tage ohne Angebe von Gründen diesen Vertrag zu widerrufen.<br>Die Woerrufsritzibetägt vierzehn Tage ab dem Tag, an dem Sie oder ein von ihmen benannter Offiler, der nicht der Beförderer Ist, die letzte Ware in Besitz genommen<br>haben taz, hat.<br>Um ihm Wössnuthnecht auszulben, müssen Sie uns (AustralienWin-Bibler, ihn. Kain Coix, Umer den Birken 46, 65739 Kleinnen, Die Können dass ihn einer einseutigen Birklanung (z.B. ein mit der Post versandter Brief, Teiefax oder E-Wall) über<br>Inter Birkstruken, fören Vertrag zu widerrufen. Intermieren. Bie können dask nich als begittigte Muster-Woerutehomstan versionen, sie jedoch hicht vorgeschnieden ist,<br>Sie können das Nucker-Woberunstornutar oder ein andere eindeutigen Birkster-Woerutehomstan verwenden, das jedoch hicht vorgeschnieden ist,<br>Sie können das kucker-Woberunstornutar oder ein andere eindeutige Ervarung auch auf unseier Weckene<br><u>http://www.susteillenu/westore.de/dourlise/Insel/Insel/Woerutehomstan und Germittein, Machen Sie von cleser Möglichkeit Gebrauch</u> , | -        |
|           | I scorpt your right of withdawel conditions.                                                                                                    |          |
| GENI      | RAL BUSINESS CONDITIONS ± Downloa                                                                                                    | d as PDF |
|           | Please accept our general business conditions                                                                                                    | 120      |
|           | Only available in German Language. Please contact us should you require any additional information or visit our server and conditions site on our website ***<br>Any characteristic states and character the flag for your language.                                                                                                    | Ê        |
| elect     | Die Aussie Vorwert in eigener Seche<br>Die Zuffestenet in eigener Kunden ist uns wohlig und legt und am Herzen. Aus diesem Grunde befinset sich undere Beite in einem Aktualielerungprozoss. Dies gilt für<br>die Innate als aub für die nachtogenden AGB's. Hierzu haben wir uns für eine professionelle uns juristische Unterstotzung entschieden um Nachtere für unsere<br>Kunden auszuschliesen. Wir bitten die um Verstandnis und Darken ihnen für ihr Vertrauen.                                                                                                    |          |
| Sciect    | Unser Online-Shop verligt über eine sichere SSL-Zentitzierung. Um ihnen eine weitere sichere Zishungsmelhode anzubleten, werden wir in Kürze auf das "girspay"<br>System erweitern, ihre Bank hält hierzu sionerlich informationen für Sie bereit.                                                                                                    | -        |
| X         | Incorpt your general business conditions                                                                                                    |          |
|           |                                                                                                    |          |

Once finished please select **CONTINUE** to complete your order.

The next window will give you a final overview about your order.

If everything is correct, please select the final botton

ORDER WITH AN OBLIGATION TO PAY

Please check your E-Mail mailbox to find our order confirmation and please do not hesitate should you have any question or would like to make any changes to your order.

You can now either provide your credit cards details to us in separate E-Mails ( do never provide all card details in one E-Mail ).

We are also happy to call in order to collect your credit card details personally.

Questions: please contact us ... mail@australienwinestore.de